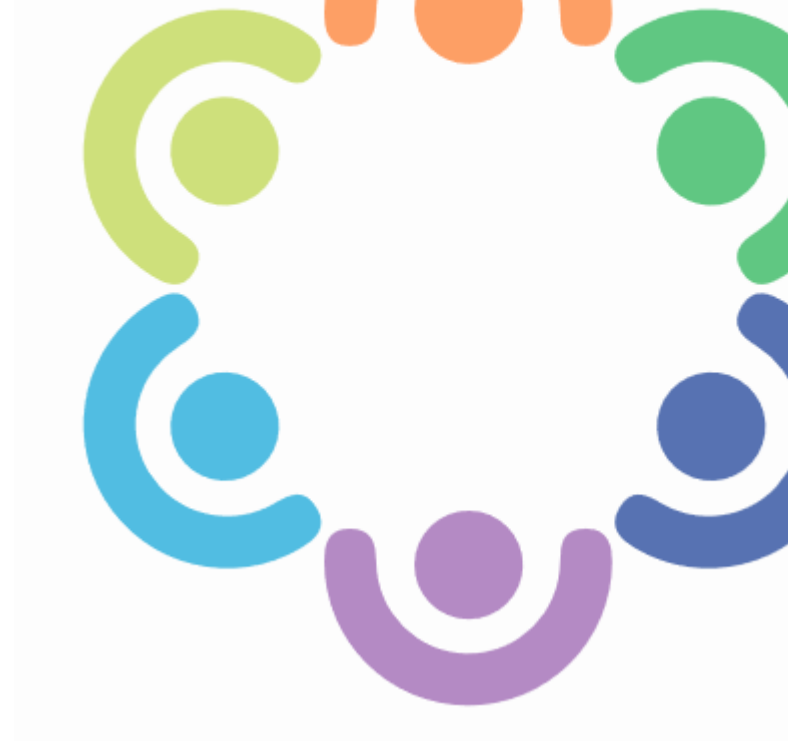

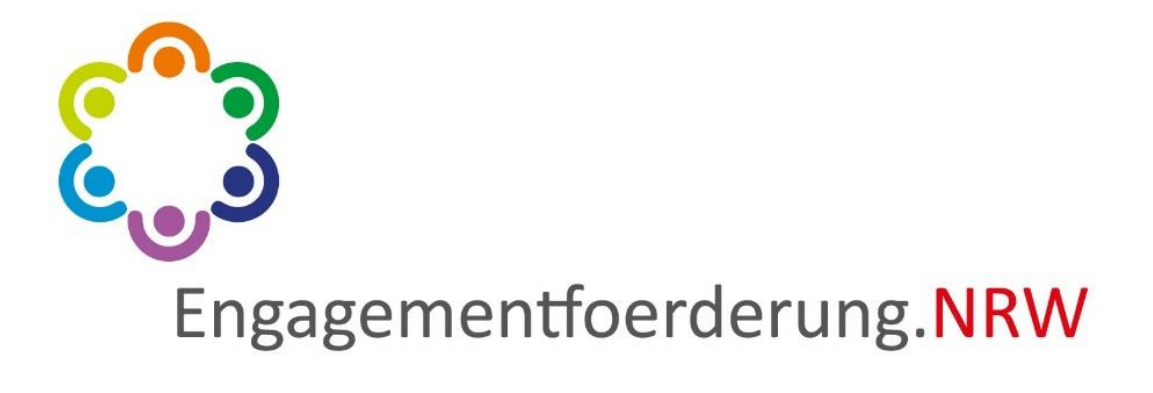

# Klickanleitung zur Erstellung eines <u>Online-Antrags</u>

# Inhaltsverzeichnis

| 1 | Ann  | neldung                                                     |  |
|---|------|-------------------------------------------------------------|--|
|   | 1.1  | Login                                                       |  |
|   | 1.2  | Aufbau der Startseite 4                                     |  |
| 2 | Anle | gen eines Online-Antrags                                    |  |
|   | 2.1  | Auswahl des Förderprogramms5                                |  |
|   | 2.2  | Möglichkeit zur Übertragung von Daten in den Online-Antrag6 |  |
|   | 2.3  | Zuwendungsempfängerin / Zuwendungsempfänger7                |  |
|   | 2.4  | Vertretungsberechtigte / Vertretungsberechtigter 8          |  |
|   | 2.5  | Ansprechpartnerin / Ansprechpartner9                        |  |
|   | 2.6  | Maßnahmenangaben 10                                         |  |
|   | 2.7  | Aufstellung der Gesamtausgaben11                            |  |
|   | 2.8  | Sachbericht                                                 |  |
|   | 2.9  | Erklärungen 12                                              |  |
|   | 2.10 | Dokumentenupload13                                          |  |
|   | 2.11 | Hinweise zum Datenschutz13                                  |  |
|   | 2.12 | Freigabe des Online-Antrags14                               |  |
|   | 2.13 | Finales Freigeben14                                         |  |
|   | 2.14 | Bestätigungs-E-Mail zur erfolgreichen Freigabe15            |  |
| 3 | Erne | eutes Einsehen des Online-Antrags                           |  |

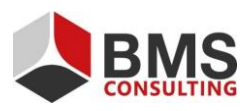

Seite 2 von 16

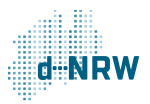

# 1 Anmeldung

#### 1.1 Login

Der Online-Antrag wird bei engagementfoerderung.NRW gestellt. Dafür ist es erforderlich, dass Sie sich im Portal anmelden bzw. registrieren.

Öffnen Sie die Login-Maske über diesen <u>LINK</u> und geben Sie Ihre Zugangsdaten (Benutzername und Passwort) in der Login-Maske ein.

Sollten Sie Ihr Passwort vergessen haben, können Sie dieses über die "Passwort vergessen"-Funktion neu vergeben.

| Als registrierter Benutzer haben Sie hier die Möglichke | it direkt online einen Förderantrag auszufüllen, zwischen:<br>zu versenden. | zuspeichern und an die zuständige Bewilligungsbehörde |
|---------------------------------------------------------|-----------------------------------------------------------------------------|-------------------------------------------------------|
| Sollten Sie                                             | bereits ein Benutzerkonto erstellt haben, loggen Sie sich                   | bitte hier ein:                                       |
|                                                         | Engagementfoerderung.NRW                                                    |                                                       |
|                                                         | E-Mail: *                                                                   |                                                       |
|                                                         | lars                                                                        |                                                       |
|                                                         | Passwort: *                                                                 |                                                       |
|                                                         |                                                                             |                                                       |
|                                                         | Anmelden                                                                    |                                                       |
|                                                         | Passwort vergessen?                                                         |                                                       |
| _                                                       | Oder bitte hier registrieren                                                |                                                       |
|                                                         | Registrierung                                                               |                                                       |
|                                                         |                                                                             |                                                       |

Abbildung 1: Login-Maske von engagementfoerderung.NRW

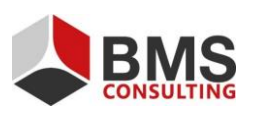

Seite 3 von 16

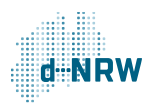

#### 1.2 Aufbau der Startseite

Gerne erläutern wir Ihnen zunächst den Aufbau der Startseite. Hier haben Sie die Möglichkeit, einen neuen Antrag zu stellen oder Ihre bisher eingereichten Anträge einzusehen.

Im Abschnitt "Aktuelle Informationen" finden Sie relevante Hinweise für die Antragstellung. Bitte beachten Sie diese beim Erstellen Ihres Online-Antrags.

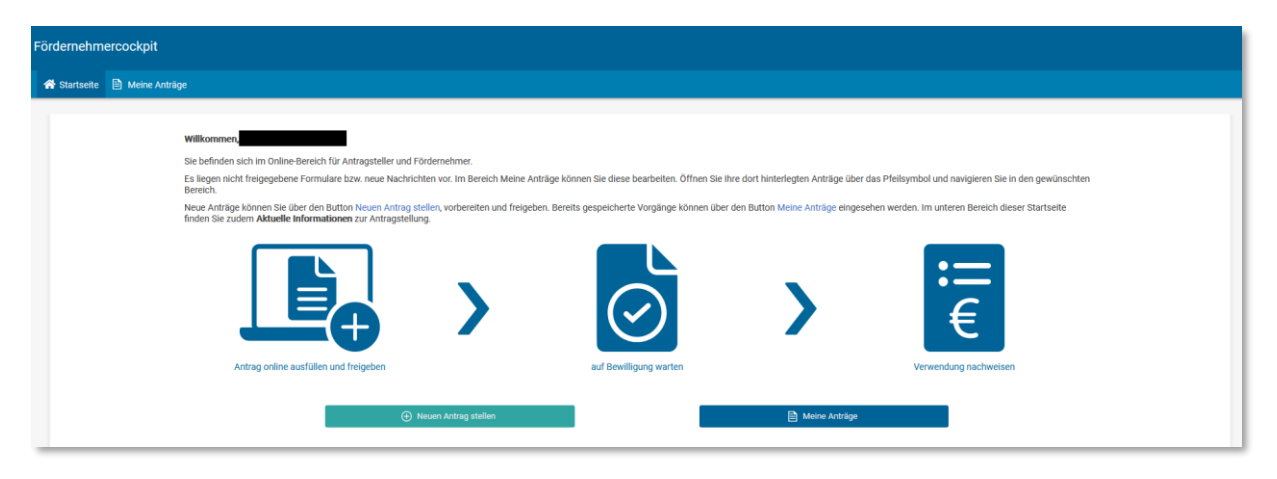

Abbildung 2: Startseite für Antragstellende

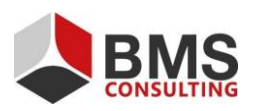

Seite 4 von 16

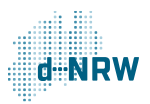

# 2 Anlegen eines Online-Antrags

#### 2.1 Auswahl des Förderprogramms

Zum Erstellen eines Online-Antrags klicken Sie auf der Startseite für Antragstellende auf den Button "Neuen Antrag stellen".

Wenn Sie zunächst Ihre bereits in der Vergangenheit eingereichten Online-Anträge einsehen möchten, können Sie diese über den Reiter "Meine Anträge" erreichen. Dort befindet sich ebenfalls eine Weiterleitung in den Bereich "Neuen Antrag stellen".

| Fördernehm   | ördernehmercockpit                                                                                                    |                                              |                                        |                                                     |  |  |
|--------------|----------------------------------------------------------------------------------------------------|----------------------------------------------|----------------------------------------|-----------------------------------------------------|--|--|
| 🕋 Startseite | 🗎 Meine Anträge                                                                                                    |                                              |                                        |                                                     |  |  |
|              |                                                                                                    |                                              |                                        |                                                     |  |  |
|              | Willkommen,                                                                                                    |                                              |                                        |                                                     |  |  |
|              | Sie befinden sich im Online-Bereich für Antragsteller und Fördernehmer.                                                                               |                                              |                                        |                                                     |  |  |
|              | Es liegen nicht freigegebene Formulare bzw. neue Nachrichten vor. Im Bereich Meine Antr<br>Bereich.                                                   | räge können Sie diese bearbeiten. Öffnen Sie | Ihre dort hinterlegten Anträge über da | s Pfeilsymbol und navigieren Sie in den gewünschten |  |  |
|              | Neue Anträge können Sie über den Button Neuen Antrag stellen, vorbereiten und freigebe<br>finden Sie zudem Aktuelle Informationen zur Antragstellung. | n. Bereits gespeicherte Vorgänge können üb   | er den Button Meine Anträge eingesehe  | en werden. Im unteren Bereich dieser Startseite     |  |  |
|              |                                                                                                    | $\bigcirc$                                   | >                                      | :=<br>€                                             |  |  |
|              | Annag online austalien und reigeben                                                                                                    | aut bewingung warten                         |                                        | verwendung nachweisen                               |  |  |
|              | (*) Neuen Antrag stellen                                                                                                    |                                              | 🖹 Meine Anträge                        |                                                     |  |  |

Abbildung 3: "Neuen Antrag stellen"

Im Bereich "Auswahl eines Förderprogramms" können Sie sich mit Klick auf den nach unten gerichteten Pfeil auf der linken Seite weitere Informationen zum Förderantrag anzeigen lassen.

| <b>3</b><br>Engagement          | foerderung. <mark>N</mark>                                | Logout<br>RW                                                          | <b>⊖</b> Eigene Benutzerdaten                                   | Impressum                     | Datenschutzerklärung   | Barrierefreiheit | Staatskanzlei<br>des Landes Nordrhein-Westfalen | Z |
|---------------------------------|-----------------------------------------------------------|-----------------------------------------------------------------------|-----------------------------------------------------------------|-------------------------------|------------------------|------------------|-------------------------------------------------|---|
| rdernehm                        | ercockpit                                                 |                                                                       |                                                                 |                               |                        |                  |                                                 |   |
| Notartseite                     | 🖹 Meine Ar                                                | nträge                                                                |                                                                 |                               |                        |                  |                                                 |   |
|                                 |                                                           |                                                                       |                                                                 |                               |                        |                  |                                                 |   |
| Auswa                           | hl eines Fé                                               | örderprogramms                                                        |                                                                 |                               |                        |                  |                                                 |   |
| Auswa<br>Hier könn<br>In das An | <b>hl eines Fé</b><br>ien Sie auswäh<br>tragsformular     | Örderprogramms<br>Ilen, für welches Jahr un<br>kommen Sie, wenn Sie r | d für welches Förderprogram<br>echts auf "Antrag stellen" klici | m Sie einen Online-Ar<br>ken. | ntrag stellen möchten. |                  |                                                 |   |
| Auswa<br>Hier könr<br>In das An | i <b>hl eines Fé</b><br>Ien Sie auswäh<br>tragsformular i | Örderprogramms<br>Ilen, für welches Jahr un<br>kommen Sie, wenn Sie r | d für welches Förderprogram<br>echts auf "Antrag stellen" klici | m Sie einen Online-Ar<br>ken. | strag stellen möchten. |                  |                                                 |   |

Abbildung 4: Einblenden weiterer Informationen zum Förderantrag

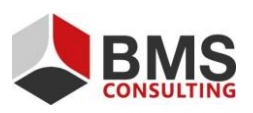

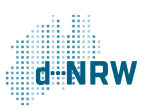

Den Förderantrag können Sie mit Klick auf den Button "Neuen Antrag stellen" auf der rechten Seite erstellen.

| Fördernehmercockpit              |                                                    |                                                                                                    |                                          |                               |                        |  |
|----------------------------------|----------------------------------------------------|----------------------------------------------------------------------------------------------------|------------------------------------------|-------------------------------|------------------------|--|
| 😭 Startseite                     | 🖹 Meine A                                          | nträge                                                                                                    |                                          |                               |                        |  |
| Auswa<br>Hier könn<br>In das Ant | <b>hl eines F</b><br>en Sie auswä<br>tragsformular | Örderprogramms<br>hlen, für welches Jahr und für welches Förderpro<br>kommen Sie, wenn Sie rechts auf "Antrag stellen | gramm Sie einen Online-Ant<br>" klicken. | rag stellen möchten.          |                        |  |
|                                  | 2022                                               | 2000 x 1000 Euro für das Engagement                                                                                   | 2.000 x 1.000                            | Frist 01.04.2022 - 01.11.2022 | ⊕ Neuen Antrag stellen |  |
| ~                                | Hier kön                                           | nen Hinweise zum Antrag eingestellt und Dokum                                                                         | ente hochgeladen werden.                 |                               |                        |  |

Abbildung 5: Neuen Antrag stellen

## 2.2 Möglichkeit zur Übertragung von Daten in den Online-Antrag

Im oberen Teil des Antragsformulars befindet sich ein Hinweisfeld, welches Informationen für Sie zur Antragstellung beinhaltet. Bitte prüfen Sie, ob dies der Fall ist, und berücksichtigen Sie die angeführten Hinweise bei der Antragstellung.

Zusätzlich besteht die Möglichkeit, im Bereich "Vorbelegung" Daten aus vorherigen Anträgen zu übernehmen. Dabei handelt es sich um Daten, welche sich nur selten ändern wie zum Beispiel Name, Kontakt- und Bankdaten.

Wenn Sie bereits einen Antrag über engagementfoerderung.NRW eingereicht haben, können Sie die Daten aus diesem Antrag über das Auswahlmenü für Ihren neuen Antrag übernehmen. Wählen Sie hierfür im Auswahlmenü den Antrag aus. Mit einem Klick auf den Button "Daten übernehmen", übertragen Sie die Daten aus dem ausgewählten Antrag in das Antragsformular.

| ördernehm                       | ercockpit                                                                                                    |
|---------------------------------|----------------------------------------------------------------------------------------------------|
| 삼 Startseite                    | Meine Anträge                                                                                                    |
| Hinwois.                        |                                                                                                    |
| Hier können Hir                 | weise zum Antrag eingestellt und Dokumente hochgeladen werden.                                                                                                    |
| Vorbelegu                       | Ig                                                                                                    |
| Wenn Sie ande<br>und bestätiger | re Kontaktdaten aus weiteren Anträgen nutzen wollen, wählen Sie im folgenden Auswahlfeld den gewünschten Antrag aus, dessen Kontaktdaten hier übertragen werden sollen,<br>Sie die Auswahl mittels Klick auf "Daten übernehmen". |
| Die Vorbelegur                  | g bezieht sich ausschließlich auf die Kontaktdaten der ersten Bereiche und betrifft keine weiteren antragsspezifischen Informationen.                                                                                            |
|                                 | •                                                                                                    |
|                                 | Daten übernehmen                                                                                                    |
|                                 |                                                                                                    |

Sie können die übernommenen Daten in den Feldern auch nachträglich ändern.

Abbildung 6: Hinweise und Möglichkeit Daten aus vorherigen Anträgen zu übernehmen

Seite 6 von 16

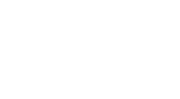

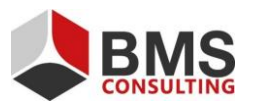

## 2.3 Zuwendungsempfängerin / Zuwendungsempfänger

Bitte tragen Sie hier die Daten der Zuwendungsempfängerin / des Zuwendungsempfängers ein. Bei allen mit Sternchen gekennzeichneten Feldern handelt es sich um Pflichtfelder, alle weiteren Felder müssen Sie nicht verpflichtend ausfüllen.

Fahren Sie im Verlauf der Antragstellung mit Ihrer Maus über die im schwarzen Kreis geschriebenen weißen "i", erhalten Sie weitere Informationen für die durch Sie zu treffende Auswahl.

| Förderprogramm "2000 x 1000 Euro für das Engageme    | nt "                                         |
|------------------------------------------------------|----------------------------------------------|
| Zuwendungsempfängerin / Zuwendungsempfänger im weite | eren Antragsteller 🕕                         |
| Rechtsform des Antragstellers *                      | ◯ Juristische Person des öffentlichen Rechts |
|                                                      | ● Juristische Person des privaten Rechts ① * |
|                                                      | O Personengesellschaft 0*                    |
|                                                      | ◯ Natürliche Person ⓓ *                      |
| Anrede *                                             | Verein 💌                                     |
| Vereinsname *                                        | Musterverein e.V.                            |
| Weitere Bezeichnung                                  |                                              |
| Straße / Nr. *                                       | Beispielstraße 123                           |
| PLZ *                                                | 40217                                        |
| Ort                                                  | Düsseldorf                                   |
| Gemeindekennziffer                                   | 05111000                                     |
| Postfachnummer                                       |                                              |
| PLZ Postfach                                         |                                              |
| Ort Postfach                                         |                                              |
| Registergericht + Vereinsregisternummer              |                                              |
| Ust-ID- bzw. Steuernummer (soweit vorhanden)         |                                              |
| Telefon *                                            | 01234567890                                  |
| Fax                                                  |                                              |
| E-Mail *                                             | info@musterverein.de                         |
| DE-Mail                                              |                                              |
| Website                                              | musterverein.de                              |
| Kontoinhaber *                                       | Musterverein e.V.                            |
| IBAN *                                               | DE27500105176728127289                       |
| BIC                                                  |                                              |
| Kreditinstitut                                       |                                              |

Abbildung 7: Der Abschnitt "Zuwendungsempfängerin / Zuwendungsempfänger"

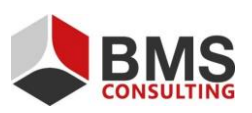

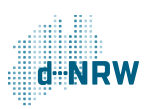

## **2.4** Vertretungsberechtigte / Vertretungsberechtigter

Bitte tragen Sie hier die Daten der vertretungsberechtigten Person ein. Alle Angaben in diesem Abschnitt sind freiwillig und stellen keine Pflichtfelder dar.

Sollten die Angaben der vertretungsberechtigten Person mit dem Daten der Antragstellerin / des Antragstellers übereinstimmen, können Sie mit Klick auf den Button "Angaben des Antragstellers übernehmen" die Informationen übernehmen.

| Vertretungsberechtigte / Vertretungsberechtigter | ,                                     |
|--------------------------------------------------|---------------------------------------|
|                                                  | Angaben des Antragstellers übernehmen |
| Anrede                                           | bitte wählen 🔹                        |
| Titel                                            |                                       |
| Vorname / Name 1                                 | Lars                                  |
| Nachname / Name 2                                |                                       |
| Organ / Funktion / Vertretungsart                | 1. Vorsitzender                       |
| Straße / Nr.                                     | Beispielstraße 123                    |
| PLZ                                              | 40217                                 |
| Ort                                              | Düsseldorf                            |
| Telefon                                          | 01234567890                           |
| Fax                                              |                                       |
| E-Mail                                           | lars.                                 |
| DE-Mail                                          |                                       |

Abbildung 8: Der Abschnitt "Vertretungsberechtigte / Vertretungsberechtigter"

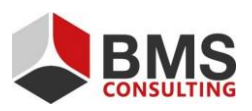

Seite 8 von 16

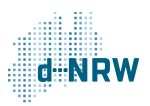

### **2.5** Ansprechpartnerin / Ansprechpartner

Bitte tragen Sie hier die Daten der Ansprechpartnerin / des Ansprechpartners ein. Alle Angaben in diesem Abschnitt sind freiwillig und stellen keine Pflichtfelder dar.

Sollten die Angaben der Ansprechpartnerin / des Ansprechpartners mit den Daten der vertretungsberechtigten Person oder den Daten der Antragstellerin / des Antragstellers übereinstimmen, können Sie mit Klick auf den Button "Angaben des Antragstellers übernehmen" bzw. den Button "Angaben der Vertretungsberechtigten übernehmen" die Informationen übernehmen.

| Ansprechpartnerin / Ansprechpartner 🚯 |                                                |  |
|---------------------------------------|------------------------------------------------|--|
|                                       | Angaben des Antragstellers übernehmen          |  |
|                                       | Angaben des Vertretungsberechtigten übernehmen |  |
| Anrede                                | bitte wählen 🔹                                 |  |
| Titel                                 |                                                |  |
| Vorname                               | Lars                                           |  |
| Nachname                              |                                                |  |
| Straße / Nr.                          | Beispielstraße 123                             |  |
| PLZ                                   | 40217                                          |  |
| Ort                                   | Düsseldorf                                     |  |
| Telefon                               | 01234567890                                    |  |
| Fax                                   |                                                |  |
| E-Mail                                | lars                                           |  |

Abbildung 9: Der Abschnitt "Ansprechpartnerin / Ansprechpartner"

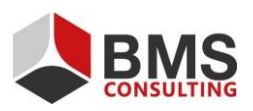

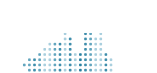

Seite 9 von 16

#### 2.6 Maßnahmenangaben

Im Bereich "Maßnahmenangaben" geben Sie Informationen zu Ihrer geplanten Maßnahme ein, für die Sie hier die Förderung beantragen.

Geben Sie im Feld "Kurzbezeichnung der Maßnahme" einen Titel ein und ergänzen Sie diesen um eine Maßnahmenbeschreibung mit maximal 2.000 Zeichen.

Geben Sie in den Feldern "Durchführungszeitraum von" und "Durchführungszeitraum bis" den Beginn und das Ende der Maßnahme an. Beachten Sie die Informationen im weißen "i" auf schwarzem Kreis zu den genauen Definitionen von Beginn und Ende. Sie können das Datum entweder im Eingabefenster rechts eingeben, oder mit Klick auf das Kalendersymbol aus einem Kalender auswählen.

Wählen Sie über das Auswahl-Menü den Regierungsbezirk aus, in dem die Maßnahme stattfinden soll. Im Anschluss wählen Sie bitte den Kreis bzw. die kreisfreie Stadt aus. Sollte es sich um einen Kreis handeln, müssen Sie danach zusätzlich die entsprechende Stadt oder die Gemeinde angeben. Die Gemeindekennziffer wird vom System nach der letzten Angabe automatisch eingeblendet.

| Maßnahmenangaben                                                                                                    |                                                                                                    |
|----------------------------------------------------------------------------------------------------|----------------------------------------------------------------------------------------------------|
| Kurzbezeichnung der Maßnahme *                                                                                                    | Beispielmaßnahme Klickanleitung                                                                        |
| Beschreibung der Maßnahme 🕚 *                                                                                                    | Hier wird die Beschreibung der Maßnahme eingetragen. Es stehen maximal 2.000 Zeichen zur<br>Verfügung. |
| Förderfähig sind Maßnahmen, die im Durchführungszeitraum 1. Januar<br>Bewilligung der Förderung begonnen wurden, sind nicht förderfähig. | bis 31. Dezember des Förderjahres durchgeführt werden. Maßnahmen, welche bereits vor der               |
| Durchführungszeitraum (von) 🚯 *                                                                                                    | 01.05.2022                                                                                             |
| Durchführungszeitraum (bis)                                                                                                    | 31.05.2022                                                                                             |
| Regierungsbezirk 1 *                                                                                                    | Düsseldorf 🔹                                                                                           |
| Kreis / Kreisfreie Stadt *                                                                                                    | Düsseldorf 🗸                                                                                           |
| Stadt / Gemeinde *                                                                                                    |                                                                                                    |
| Gemeindekennziffer                                                                                                    | 05111000                                                                                               |

Abbildung 10: Der Abschnitt "Maßnahmenangaben"

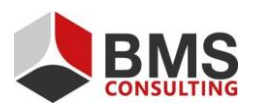

Seite 10 von 16

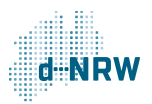

#### 2.7 Aufstellung der Gesamtausgaben

Im Bereich "Aufstellung der Gesamtausgaben" tragen Sie die geplanten Ausgaben zur entsprechenden Maßnahme ein. Über den Button "Hinzufügen" können Sie eine neue Zeile in der Tabelle erzeugen, über den Button "Löschen" überflüssige Zeilen wieder entfernen. Die im rechten Teil der Tabelle angegebenen Ausgaben werden im Reiter "Finanzierungsplan" vom System in der Zeile "Gesamtausgaben" zusammengerechnet.

Wenn Sie bereits im Vorfeld mit Einnahmen oder Leistungen Dritter kalkulieren, geben Sie diese in der dafür vorgesehenen Zeile an. Das System errechnet damit die zuwendungsfähigen Gesamtausgaben. Für eine Förderung zwingend notwendig sind Gesamtausgaben, die den Wert von 1.000€ erreichen oder übersteigen.

Sollten die zuwendungsfähigen Gesamtausgaben höher als 1.000€ sein, wird der anfallende Eigenanteil in der letzten Zeile angezeigt.

| Aufstellung de | ufstellung der Gesamtausgaben                |                |            |
|----------------|----------------------------------------------|----------------|------------|
| (+) Hinzufügen | Löschen                                      |                |            |
| Nummer         | Art der Leistung * 🚯                         |                | Betrag *   |
| 1              | Hier wird die Leistungsart angegeben         |                | 500,00 €   |
| 2              | Über "Hinzufügen" können weitere Zeilen hinz | ugefügt werden | 500,00 €   |
|                | Gesamtausgaben                               |                | 1.000,00 € |
|                | abzal. Einnahmen und Leistungen Dritter      |                | E          |
|                | Zuwendungsfähige Gesamtausgahen              |                | 1 000 00 € |
|                |                                              |                | 1.000,00 C |
|                | Beantragte Förderung                         |                | 1.000,00 € |
|                | Eigenanteil                                  |                | 0,00 €     |

Abbildung 11: Der Abschnitt "Aufstellung der Gesamtausgaben"

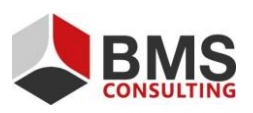

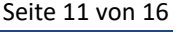

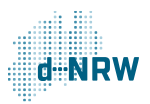

#### 2.8 Sachbericht

Im Reiter "Sachbericht" müssen Sie Angaben zu der geplanten Maßnahme machen. Die im Sachbericht zu schildernden Inhalte entnehmen Sie den drei Stichpunkten oberhalb des Textfeldes. Das Textfeld bietet Platz für 5.000 Zeichen. Weitere Angaben können Sie, falls erforderlich, als PDF-Dokument im Bereich "Dokumentenupload" dem Online-Antrag anfügen.

| Sachbericht 0                                                                                                    |
|----------------------------------------------------------------------------------------------------|
| 1. Die durchgeführte Maßnahme ist unter anderem mit Beginn, Dauer, Abschluss, Erfolg und Auswirkungen der Maßnahme kurz darzustellen. Gege-<br>benenfalls können auch Videos, Fotos oder ähnliche Darstellungen beigefügt oder auf deren Fundstelle hingewiesen werden.                                                                                 |
| 2. Bestätigung, dass die Maßnahmen entsprechend dem Zuwendungsantrag und dem Zuwendungsbescheid durchgeführt worden sind, und zwar in<br>Bezug auf die zu Grunde liegenden Planungen, die Qualität und die Standards. Wesentliche Abweichungen sind im Detail in vergleichender Darstel-<br>lung (Antrag sowie tatsächliche Ausführung) zu beschreiben. |
| 3. Bestätigung, dass zuwendungsfähige Ausgaben mindestens in Höhe des Finanzierungsplanes des Zuwendungsantrags und des Zuwendungsbe-<br>schelds entstanden sind.                                                                                                    |
| Sachbericht * 0                                                                                                    |
| Hier wird der Bericht zur Maßnahme eingefügt.<br>Es stehen 5.000 Zeichen zur Verfügung.                                                                                                    |
|                                                                                                    |

Abbildung 12: Der Abschnitt "Sachbericht"

#### 2.9 Erklärungen

Im Abschnitt "Bestätigung" müssen Sie mittels Checkbox drei Aussagen bestätigen und Angaben zum Vorsteuerabzug tätigen.

| Die Antragstellerin oder der Antragsteller erklärt, dass                                                                                                    |  |  |  |  |  |
|----------------------------------------------------------------------------------------------------|--|--|--|--|--|
| ✓ mit der Ma ßnahme noch nicht begonnen wurde und auch vor Bekanntgabe des Zuwendungsbescheides nicht begonnen wird;<br>als Vorhabenbeginn ist grunds ätzlich der Abschluss eines der Ausf ührung zuzurechnenden Lieferungs- oder Leistungsvertrages zu werten, * |  |  |  |  |  |
| sie oder er zum Vorsteuerabzug *                                                                                                    |  |  |  |  |  |
| In nicht berechtigt ist *                                                                                                    |  |  |  |  |  |
| 🔿 berechtigt ist und dies bei der Berechnung der zuwendungsfähigen Ausgaben (Gesamtkosten und Finanzierungsplan) berücksichtigt hat (Preise ohne abzugsfähige Umsatzsteuer), *                                                                                    |  |  |  |  |  |
| Sie oder er für die Durchführung der Maßnahme keine weitere öffentliche Förderung erhält und auch nicht plant eine weitere öffentliche Förderung einzuwerben, *                                                                                                   |  |  |  |  |  |
|                                                                                                    |  |  |  |  |  |

Abbildung 13: Der Abschnitt "Bestätigung"

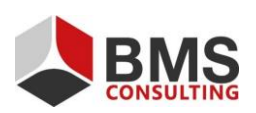

Seite 12 von 16

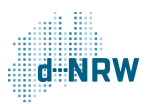

#### 2.10 Dokumentenupload

Im Abschnitt "Dokumentenupload" können Sie Dateien wie Bilder und PDF-Dokumente hochladen, um beispielsweise ergänzende Angaben zum Sachbericht zu machen.

Sie können 10 Dateien mit jeweils bis zu 10 MB hochladen. Die zugelassenen Dateitypen für den Upload sind PDF-Dateien sowie die Bild-Dateitypen JPG, JPEG, GIF und PNG.

Geben Sie dem hochgeladenen Dokument einen Titel, indem Sie entweder auf den Bereich "Bezeichnung" links oder auf das Schreiben-Symbol rechts klicken.

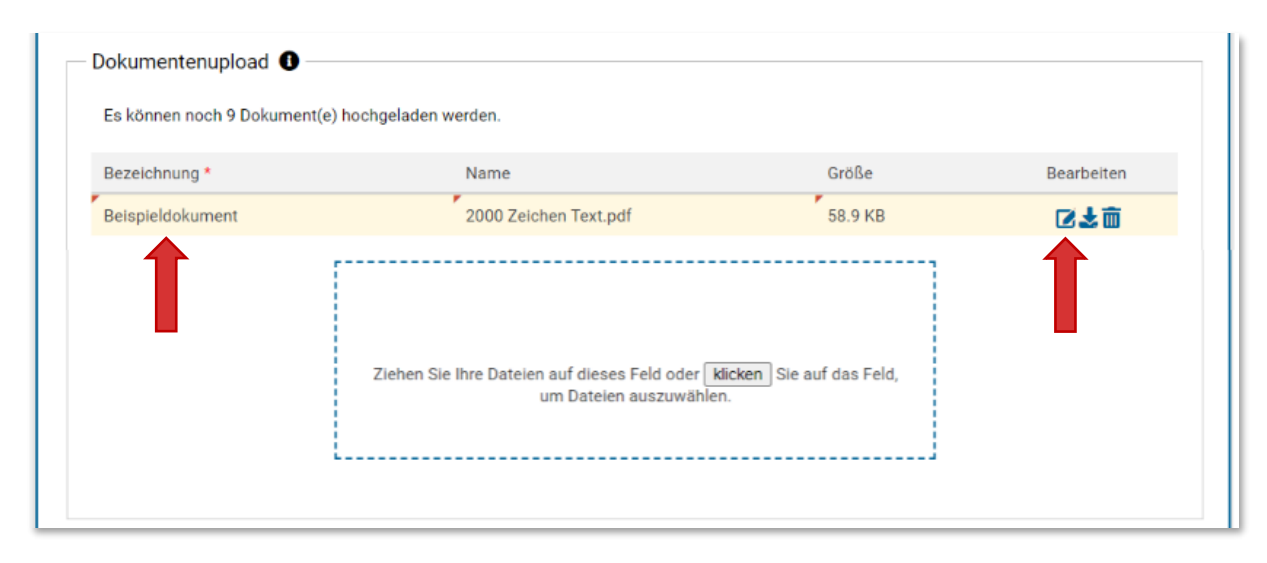

Abbildung 14: Abschnitt "Dokumentenupload"

#### 2.11 Hinweise zum Datenschutz

Um Ihren Online-Antrag freigeben zu können, müssen Sie zunächst die Datenschutzerklärung mithilfe der Checkbox im Abschnitt "Hinweis zum Datenschutz" akzeptieren. Die danach abgefragte Erlaubnis zur Veröffentlichung der Förderdaten und Vorstellung des Projektes ist, anders als die Datenschutzerklärung, kein Pflichtfeld und kann daher leer gelassen werden, wenn die Veröffentlichung nicht gewünscht ist.

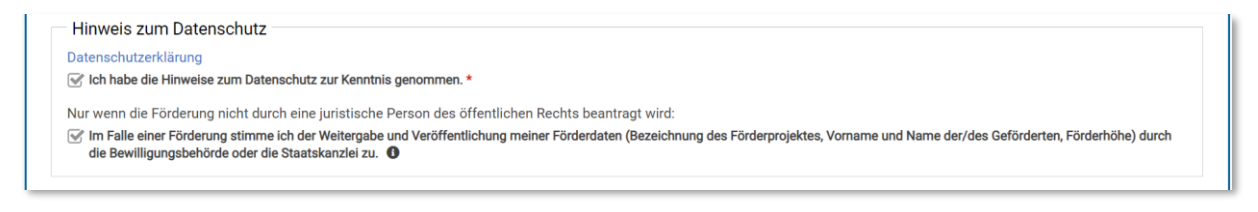

Abbildung 15: Der Abschnitt "Hinweis zum Datenschutz"

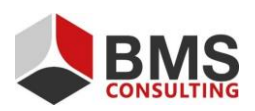

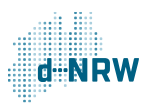

#### 2.12 Freigabe des Online-Antrags

Im letzten Schritt stehen Ihnen die Felder "Abbrechen und zurück", "Zwischenstand speichern" und "Antrag final freigeben" zur Verfügung.

Mit Klick auf den Button "Abbrechen und zurück" löschen Sie alle getätigten Eingaben zum Online-Antrag. Mit Klick auf den Button "Zwischenstand speichern" können Sie Ihre aktuellen Eingaben speichern. Den ausgefüllten Online-Antrag können Sie sich über die Antrags-Kachel wieder aufrufen und später weiterbearbeiten oder freigeben. Mit Klick auf den Button "Antrag final freigeben" übermitteln Sie den Online-Antrag an die für Sie zuständige Bewilligungsbehörde.

| Mit Klick auf den mittiger | Button "Zwischenstand speichern" o     | gehen Ihre Eingaben nach dem Logout nicht verlo<br>nur für Sie eichthar | ren und Sie können den Antrag zu einem späteren Zeitpunkt weiter b   |
|----------------------------|----------------------------------------|-------------------------------------------------------------------------|----------------------------------------------------------------------|
| Mit Klick auf den rechten  | Button "Antrag final freigeben" wird o | der Antrag für die zugeordnete Bewilligungsbehör                        | de freigegeben. Bitte beachten Sie, dass Sie den Antrag nach der Fre |
|                            |                                        |                                                                         |                                                                      |

Abbildung 16: Abschnitt "Freigabe des Antrages"

#### 2.13 Finales Freigeben

Klicken Sie auf den Button "Antrag final freigeben", erscheint ein Hinweistext, welcher Sie darüber aufklärt, dass Sie nach der Freigabe den Antrag nicht mehr bearbeiten können. Im Anschluss werden Sie darüber aufgeklärt, dass der Antrag in ausgedruckter Form von der Antragstellenden Person unterzeichnet und im Anschluss an die Bewilligungsbehörde übermittelt werden muss.

Das dafür notwendige Dokument wird nach Ihrer Bestätigung über den Button "Ja" automatisch generiert und von Ihrem Browser in dem vordefinierten Download-Ordner abgelegt.

Sie können auch zu einem späteren Zeitpunkt noch einmal auf das Dokument zugreifen und dieses ausdrucken (siehe hierzu <u>Punkt 3</u> der Anleitung)

| lärung<br>Hinweise zum Datenschutz zur Ke                                                            | Antrag freigeben? ×                                                                                                    |                                                                                           |
|----------------------------------------------------------------------------------------------------|----------------------------------------------------------------------------------------------------|-------------------------------------------------------------------------------------------|
| rderung nicht durch eine juristi:<br>Förderung stimme ich der Weiter                                 | Wollen Sie den Antrag freigeben? Wenn der Antrag freigegeben wurde, kann dieser nicht mehr bearbeitet werden.                                                                                                    | Name der/des Geförderten, Fo                                                              |
| ngsbehörde oder die Staatskanzle                                                                     | Nach der Freigabe ist es zwingend erforderlich, dass Sie den Antrag                                                                                                    |                                                                                           |
| Antrags                                                                                              | heruntergeladen. Bitte drucken Sie diesen aus und unterschreiben Sie ihn.                                                                                                    |                                                                                           |
| n mittigen Button "Zwischensta<br>trag ist auch nach der Speicher                                    | werden, bevor der Antrag bewilligt werden kann. Der Antrag kann auch zu<br>einem späteren Zeitpunkt aus der Übersicht Ihrer Anträge nach Aufklappen<br>des Antrags links mit Klick auf "PDF herunterladen" erneut erzeugt werden. | ntrag zu einem späteren Zei                                                               |
| n rechten Button "Antrag final fr<br>bearbeiten können. Zudem wir<br>bitte daran, dass Sie den Antra | Ja Nein                                                                                                    | chten Sie, dass Sie den Antra<br>ass die Daten für diese unm<br>rde senden müssen. Dieser |

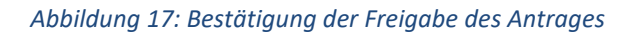

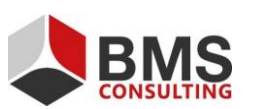

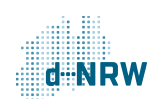

Seite 14 von 16

## 2.14 Bestätigungs-E-Mail zur erfolgreichen Freigabe

Nach der Freigabe des Online-Antrags erhalten Sie an Ihre hinterlegte E-Mail-Adresse eine Nachricht vom Absender noreply@foerderung.nrw. In dieser werden Sie über die erfolgreiche Übermittlung Ihres Online-Antrags an die Bewilligungsbehörde informiert. Zusätzlich ist in der E-Mail ein Link enthalten, mittels dem Sie in den Bereich "Meine Anträge" geleitet werden, sollte Ihr Browser Sie automatisch bei engagementfoerderung.NRW anmelden. Sollten Sie nicht angemeldet sein, werden Sie auf die Anmeldeseite bei engagementfoerderung.NRW geleitet. Dort können Sie sich mit Ihren Benutzerdaten anmelden und danach den Bereich "Meine Anträge" öffnen.

Bei der E-Mail handelt es sich um eine automatisch erstellte Nachricht, auf die Sie bitte nicht antworten.

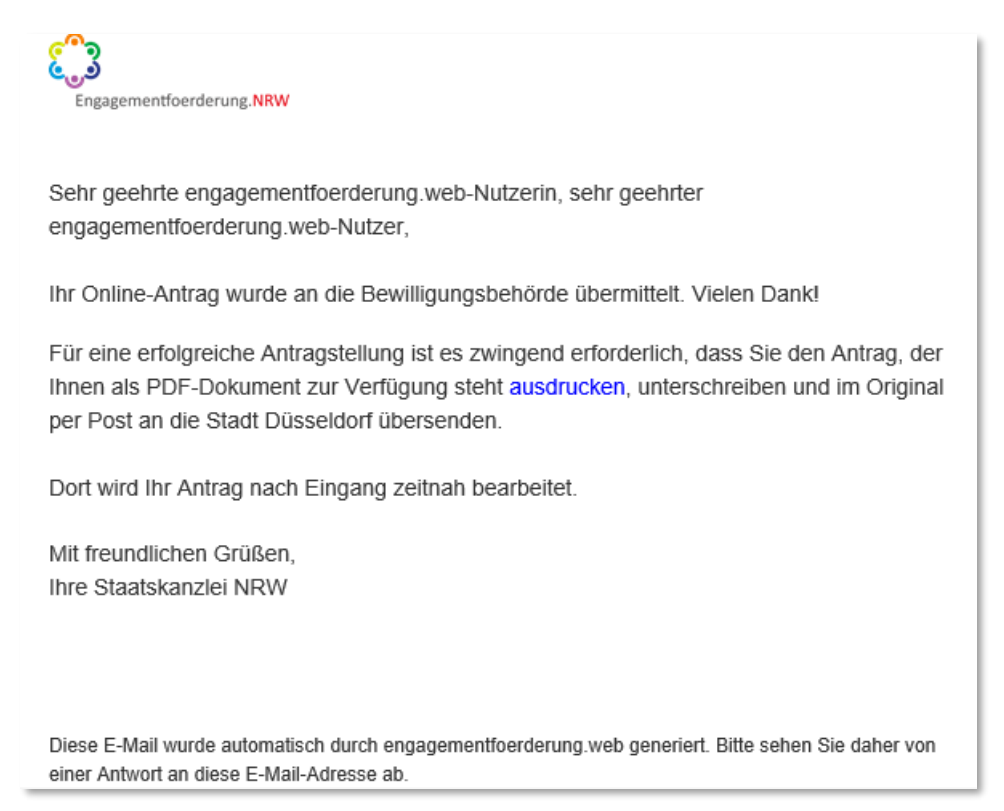

Abbildung 18: Die automatisch gestellte E-Mail, welche nach erfolgreicher Freigabe versendet wird

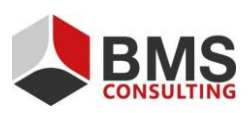

Seite 15 von 16

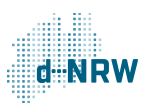

## **3** Erneutes Einsehen des Online-Antrags

Nach der finalen Freigabe werden Sie zurück auf die Überblickseite "Meine Anträge" geleitet.

Dort können Sie bei Bedarf den Online-Antrag schreibgeschützt einsehen (1) und das erzeugte PDF- Formular erneut herunterladen (2).

Im Bereich "Status" können Sie den Bearbeitungsstand Ihres Antrags durch die für Sie zuständige Bewilligungsbehörde sehen.

Direkt nach der Freigabe befindet sich der Online-Antrag im Status "Antrag online eingereicht".

| Fördernehmercockpit |                                                                                                    |                                                                  |                                                       |                                     |  |  |  |
|---------------------|----------------------------------------------------------------------------------------------------|------------------------------------------------------------------|-------------------------------------------------------|-------------------------------------|--|--|--|
| ń                   | Startseite                                                                                                    | Meine Anträge                                                    |                                                       |                                     |  |  |  |
|                     | Informationen                                                                                                    |                                                                  |                                                       |                                     |  |  |  |
| ۱                   | Forderzusäge (Status bewilligt) Online-Mittelabrute bzw. Online-Auszanlungsanträge stellen und/oder Online-Verwendungsnachweise einreichen. |                                                                  |                                                       |                                     |  |  |  |
|                     | Förderprogramm "2000 x 1000 Euro für das Engagement "<br>Beispielmaßnahme Klickanleitung                                                    |                                                                  |                                                       |                                     |  |  |  |
|                     | 20                                                                                                    | 22                                                               |                                                       | Status<br>Antrag online eingereicht |  |  |  |
|                     | A                                                                                                    | Intrag                                                           | 0                                                     |                                     |  |  |  |
|                     | ~                                                                                                    | ID:<br>Beantragte Mittel:<br>Freigabedatum:<br>Me<br>Me<br>PDF h | 1.000,00 €<br>22.03.2022<br>in Antrag<br>erunterladen |                                     |  |  |  |

Abbildung 19: Möglichkeiten, den Antrag nach Freigabe einzusehen

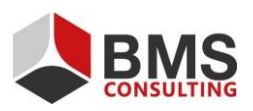

Seite 16 von 16

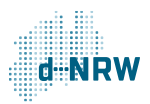